## SOFTONE E.R.P:

# Οδηγίες Ενεργοποίησης εγκατάστασης – Ανανέωση σύμβασης

Για την ενεργοποίηση της εγκατάστασης, κάνετε login στο πρόγραμμα από τον **Server** (διαφορετικά η ενεργοποίηση δεν ολοκληρώνεται ).

Επιλέγετε πάνω αριστερά το εικονίδιο του εργαλείου (**Μενού Εργαλείων**), στη συνέχεια επιλέγετε **System -Αδειες χρήσης** και ακολουθείτε τα βήματα που βλέπετε στην παρακάτω εικόνα:

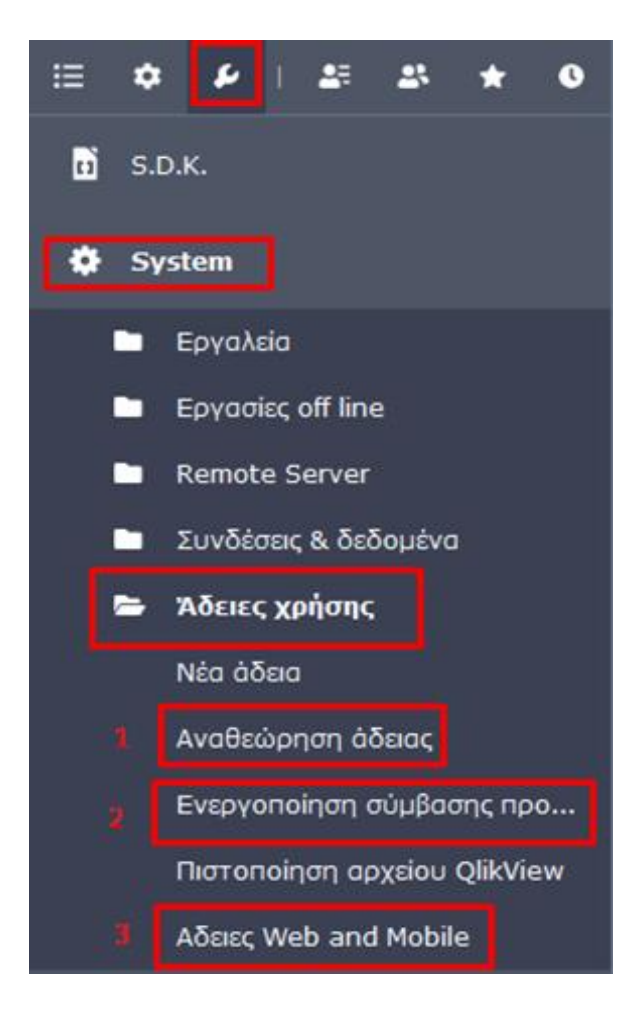

#### 1)Αναθεώρηση άδειας

Επιλεγω **Από Internet** & ενημερώνονται αυτόματα όλα τα στοιχεία και στην συνέχεια κάνω κλικ στο **OK**.

| Φόρμα εγγραφής προϊόντος SoftOne                               |
|----------------------------------------------------------------|
| Serial Number:                                                 |
| Registration Key:                                              |
| Activation Key:                                                |
| Αυτόματος εντοπισμός του License Manager 🔽<br>License Manager: |
| Από αρχείο Από Internet ΟΚ Ακύρωση                             |

### 2) Ενεργοποίηση σύμβασης προϊόντος -

Κάνω κλικ στο auto fill (1) και στην συνέχεια τσεκάρετε ότι έχετε διαβάσει και αποδέχεστε τους όρους χρήσης (2) και τελος Αποδοχή (3).

| Circuic Execution   Arrow of the sector of major of the sector of major of the sector of major of the sector of major of the sector of the sector of |                                                   |                            | Ενεργ           | γοποίηση σύμβασης προϊόντος.                                                                   |                                                                                                    |                                                                                                    |                                                                                                    |
|----------------------------------------------------------------------------------------------------|---------------------------------------------------|----------------------------|-----------------|------------------------------------------------------------------------------------------------|----------------------------------------------------------------------------------------------------|----------------------------------------------------------------------------------------------------|----------------------------------------------------------------------------------------------------|
| Στοιχεία Εγκατάστασης   Στοιχεία Εταιρίας     Serial Number:   01100252374108     Ημ/νια Λήξης   18-02-2016     Παλαιός Κωδικός:   7: C' L. 05     Νέος Κωδίκός:   05     Νέος Κωδίκός:   05     Νέος Κωδίκός:   100     Δμα στηριότητα:   ΠΡΟΓΡΑΜΜΑΤΑ ΗΥ     Δραστηριότητα:   ΠΡΟΓΡΑΜΜΑΤΑ ΗΥ     Δραστηριότητα:   ΠΡΟΓΡΑΜΜΑΤΑ ΗΥ     Δραστηριότητα:   ΠΡΟΓΡΑΜΜΑΤΑ ΗΥ     Δραστηριότητα:   ΠΡΟΓΡΑΜΜΑΤΑ ΗΥ     Δραστηριότητα:   ΠΡΟΓΡΑΜΜΑΤΑ ΗΥ     Δραστηριότητα:   ΠΡΟΓΡΑΜΜΑΤΑ ΗΥ     Δραστηριότητα:   ΠΡΟΓΡΑΜΜΑΤΑ ΗΥ     Δραστηριότητα:   ΠΡΟΓΡΑΜΜΑΤΑ ΗΥ     Δραστηριότητα:   ΠΡΟΓΡΑΜΜΑΤΑ ΗΥ     Δραστηριότητα:   ΝΤΚΑΙΔΕΩΕ & & ΔΑΚΑΤΣΩΝΗ     Δφωνα:   2111022222   Email:     Πάλη:   ΚΑΛΛΙΟΕΑ   Τ.Κ.:   17674     Τράφωνα:   ΣΗΤΘΕΦΟΥ   Υπτέθευνος Αογιστηρίου     Όνομα:   ΙΔΑΝΗ   Επώνυμα:   ΜΑΡΚΟΥ     Επαί!:   Ιαικου@softone.gr   Θέση/Τίτιλος:   Οικονομικός Διευθυντής                                                                                                    | οίτοπε<br>re than software<br>Ενεργοπο<br>σύμβαση | οίηση<br>ς προϊόντος       |                 | Παρακαλούμε<br>Σε περίπτωση<br>(πλ. 211 10 22<br>Εν συνεχεία, ετ<br>προϊόντος.<br>Προσοχή! Προ | ύπως πιέσετε το πλή<br>μη αυτόματης λήψης<br>222) ώστε να λάβει<br>πιλέξτε Αποδοχή για<br>επιλέξετε αποδοχή για | κτρο <b>Auto fili</b> για την α<br>, παρακαλέίσθε να επικ<br>τε το Νέο Κωδικό και κα<br>να προχωρήσετε στην ι<br>πρέπαι να έχετε συμπλ | υτόματη λήψη του Νέου Κωδικού.<br>οινωνήσετε με το Τμήμα Υποστήριξη<br>ταχωρήστε τον χειροκίνητα.<br>ενεργοποίηση της σύμβασης<br>ηρώσει όλα τα απαιτούμενα πεδία, |
| Ημ/νια Λήξης 18-02-2016 Διεύθυνση: ΔΙΙΛΛΕΩΣ 8 & Λ.ΚΑΤΣΩΝΗ   Παλαιός Κωδικός 7: C' L 05 ΔΦΜ: 999853881 ΔΟΥ: ΦΑΕ ΠΕΙΡΑΙΑ   Νέος Κωδικός: auto fill Πόλη: ΚΑΛΛΙΘΕΑ T.K.: 17674   Τηλέφωνο: 2111022222 Email: pai@softone gr   Εξουσιοδοτημένος Εκπρόσωπος Εταιρίας Υπεύθυνος Λογιστηρίου   Όνομα: ΙΔΑΝΗ   Επώνυμο: ΚΑΡΑΤΖΙΚΟΣ Επάί!: markou@softone.gr   Θέση/Τήτλος: Ιοιοκτήτης Θέση/Τήτλος: Οικονομικός Διευθυντής ✓   Έχω διαβάσει και αποδέχομαι τους όρους χρήσης  Διεύθυνος Δογιστιρίος ✓ Διεύθυντής                                                                                                    | Στοιχεία Εγκατα<br>Serial Number:                 | οτασης<br>01100252374108   | SCLEAT AITCLASS | Στοιχεία Ε<br>Τεκιτο Sol                                                                       | ταιρίας<br>Π Γοπαίοη<br>ητα: ΠΡΟΓΡΑΜΝ                                                                           |                                                                                                    | r unitaria root abroat Variante                                                                                                    |
| Παλαιός Κωδικός 7΄ C ' L 05 ΔΦΜ: 999863881 ΔΟΥ: ΦΑΕ ΠΕΙΡΑΙΑ   Νέος Κωδικός: auto fill ΠόΛη: ΚΑΛΛΙΘΕΑ Τ.Κ.: 17674   Τηλέφωνο: 2111022222 Email: pai@softone.gr   Εξουσιοδοτημένος Εκπρόσωπος Εταιρίας Υπεύθυνος Λογιστηρίου   Όνομα: ΙΩΑΝΝΗΣ Όνομα: ΦΑΝΗ   Επώνυμο: ΚΑΡΑΤΖΙΚΟΣ Επώνυμο: ΜΑΡΚΟΥ   Email: giannis@softone.gr Θέση/Τήτλος: Οικονομικός Διευθυντής    Τέχω διαβάσει και αποδίχομαι τους όρους χρήσης Δ                                                                                                    | Ημ/νια Λήξης                                      | 18-02-2016                 |                 | Διεύθυνση:<br>ΑΦΜ:<br>Πόλη:                                                                    | ΑΧΙΛΛΈΩΣ 8 & Λ.ΚΑΤΣΩΝΗ                                                                                          |                                                                                                    |                                                                                                    |
| Νέος Κωδικός: auto fill nöλη: κΑΛΛΙΘΕΑ T.K.: 17674   Τηλέφωνο: 2111022222 Email: pai@softone.gr   Εξουσιοδοτημένος Εκπρόσωπος Εταιρίας Υπεύθυνος Λογιστηρίου    Όνομα: ΙΔΑΝΝΗΣ Όνομα: ΦΑΝΗ   Επώνυμο: ΚΑΡΑΤΖΙΚΟΣ Επώνυμο: ΜΑΡΚΟΥ   Επαίl: giannia@softone.gr Θέση/Τήτλος: Οικονομικός Διευθυντής   Τίλως διαθόσια και αποδίχομαι τους όρους χρήσης                                                                                                    | Παλαιός Κωδικός                                   | 7. Cr 1. 05                | auto fill       |                                                                                                | 999863881                                                                                                    | ΔΟΥ:                                                                                                    | ΦΑΕ ΠΕΙΡΑΙΑ                                                                                                    |
| Τηλέφωνο: 2111022222 Email: pai@softone.gr   Εξουσιοδοτημένος Εκπρόσωπος Εταιρίας Υπεύθυνος Λογιστηρίου   Όνομα: ΙΩΑΝΝΗΣ Όνομα: ΦΑΝΗ   Επώνυμο: ΚΑΡΑΤΖΙΚΟΣ Επώνυμο: ΜΑΡΚΟΥ   Email: giannis@softone.gr Email: fmarkou@softone.gr   Θέση/Τήτλος: Ιδιοκτήτης Θέση/Τήτλος: Οικονομικός Διευθυντής   Έχω δοφόσα και αποδίχομαι τους όρους χρήσης                                                                                                    | Νέος Κωδικά                                       |                            |                 |                                                                                                | ΚΑΛΛΙΘΕΑ                                                                                                    | т.к.:                                                                                                    | 17674                                                                                                    |
| Εξουσιοδοτημένος Εκπρόσωπος Εταιρίας   Υπεύθυνος Λογιστηρίου     Όνομα:   ΙΩΑΝΝΗΣ     Επώνυμο:   ΚΑΡΑΤΖΙΚΟΣ     Επώνυμο:   ΚΑΡΑΤΖΙΚΟΣ     Επώνυμο:   ΚΑΡΑΤΖΙΚΟΣ     Επώνυμο:   ΙΩΑΝΝΗΣ     Θέση/Τίτλος:   Ιδιοκτήτης     Θέση/Τίτλος:   Ιδιοκτήτης     Καθαρισμός   Αιτοροχή                                                                                                    |                                                   |                            |                 | Τηλέφωνο:                                                                                      | 2111022222                                                                                                    | Email:                                                                                                    | pai@softone.gr                                                                                                    |
| Όνομα:   ΙΔΑΝΝΗΣ   Όνομα:   ΦΑΝΗ     Επώνυμο:   ΚΑΡΑΤΖΙΚΟΣ   Επώνυμο:   ΜΑΡΚΟΥ     Email:   giannis@softone.gr   Email:   fmarkou@softone.gr     Θέση/Τίτλος:   Ιδιοκτήτης   Θέση/Τίτλος:   Οικονομικός Διευθυντής     Έχω διαβάσα και αποδέχομαι τους όρους χρήσης                                                                                                    | Εξουσιοδοτημέ                                     | νος Εκπρόσωπος Ετ          | αιρίας          |                                                                                                | Υπεύθυνος Λι                                                                                                    | ογιστηρίου                                                                                                    |                                                                                                    |
| Επώνυμο:   ΚΑΡΑΤΖΙΚΟΣ   Επώνυμο:   ΜΑΡΚΟΥ     Email:   glannis@softone.gr   Email:   fmarkou@softone.gr     Θέση/Τήιλος:   Ιδιοκτήτης   Θέση/Τήιλος:   Οικονομικός Διευθυντής   ▼     Τεχω διαβάσει και αποδέχομαι τους όρους χρήσης                                                                                                    | Όνομα:                                            | ΙΩΑΝΝΗΣ                    |                 |                                                                                                | Όνομα: ΦΑΝΗ                                                                                                    |                                                                                                    |                                                                                                    |
| Email:   giannis@softone.gr   Email:   fmarkou@softone.gr     Θέση/Τήτλος:   Ιδιοκτήτης   Θέση/Τήτλος:   Οικονομικός Διευθυντής      Τχω διαβάσει και αποδέχομαι τους όρους χρήσης                                                                                                    | Επώνυμο:                                          | ΚΑΡΑΤΖΙΚΟΣ                 |                 |                                                                                                | Επώνυμο:                                                                                                    | MAPKOY                                                                                                    |                                                                                                    |
| Οέση/Τήλος: Ιδιοκτήτης Οικονομικός Διευθυντής ✓<br>Έχω διαβάσει και αποδίχομαι τους όρους χρήσης □                                                                                                    | Email:                                            | giannis@softone.gr         |                 |                                                                                                | Email:                                                                                                    | fmarkou@softone.gr                                                                                                    |                                                                                                    |
| Έχω διαβάστι και αποδέχομαι τους όρους χρήσης 🔲 🗘 Καθαρισμός                                                                                                    | Θέση/Τίτλος:                                      | Ιδιοκτήτης                 |                 | ~                                                                                              | Θέση/Τίτλος:                                                                                                    | Οικονομικός Διευθυ                                                                                                    | vrnic 🗸 🗸                                                                                                    |
| 👩 Καθαρισμός 🚽 Αποδοχή                                                                                                    | Έχω διαβάσει και α                                | ποδέχομαι τους όρους χρήσι | ns 🗖            |                                                                                                |                                                                                                    |                                                                                                    |                                                                                                    |
|                                                                                                    |                                                   |                            |                 |                                                                                                |                                                                                                    | 🗘 Καθαρισμό                                                                                                    | ς 🗸 Αποδοχή                                                                                                    |

#### 3) Άδειες web and mobile --> Ανανέωση --> OK.

Τέλος, κάνετε επανεκκίνηση το πρόγραμμα και ολοκληρώνεται η διαδικασία.